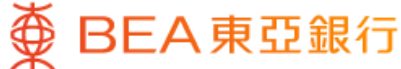

|                                       |                                                     | •                   |                  |
|---------------------------------------|-----------------------------------------------------|---------------------|------------------|
|                                       | 强积金/职业                                              | 也退休计划               |                  |
| 东亚(强                                  | 积金)集成信托;                                            | 计划                  |                  |
| 综合 ><br>计划编号<br>成员编号<br>雇主/成员<br>东亚银行 | 80000000333-000<br>0000088888<br><b>员名称</b><br>有限公司 | 200,                | 港币<br>000.00     |
| 于香港时间                                 | 2023年12月26日 14:35:                                  | 55                  |                  |
| 转换基金                                  |                                                     |                     | Ø                |
| 更改未来批                                 | 殳资 <sup>2</sup>                                     |                     | >                |
| 基金价格                                  |                                                     |                     | Ð                |
| (1)转换基金<br>内的未来信                      | <b>金</b> : 转换现有累算<br>共款及将来转入资产                      | ፶益的投资选择<br>⁵的投资选择将{ | ,而你计划<br>呆持不变。   |
| (2)更改未<br>入资产的扩<br>不变。                | <b>来投资:</b> 更改你计<br>投资选择,而现有累                       | 划内的未来供款<br>3算权益的投资证 | '及将来转<br>选择将保持   |
| 备注:如                                  | 欲退出预设投资策略<br>及(2)更改未来投资,                            | 各,你需要同时<br>将预设投资策®  | 提交(1)转换<br>格全数更改 |
| 奉亚,以2<br>为非预设打                        | 又页束哈的基金。                                            |                     |                  |
| <sup>墨亚,以2</sup><br>为非预设封             | 又页東哈的基並。                                            |                     |                  |

 ・登入东亚手机银行
・按「选单」>「强积金/职业退休计划」> 「户口结余」
・按「妹#基本」

• 按「转换基金」

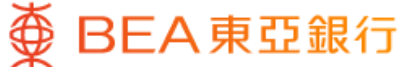

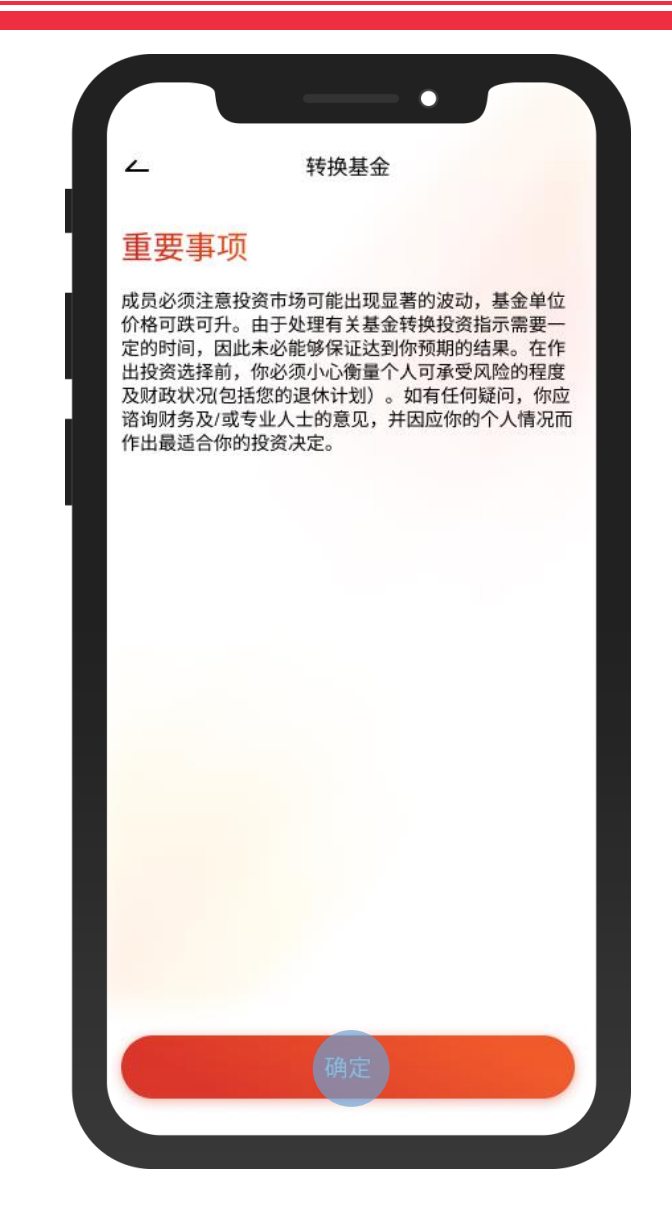

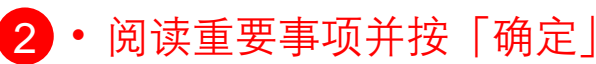

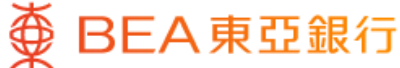

|                          | •                                               |              |
|--------------------------|-------------------------------------------------|--------------|
| ~                        | 转换基金                                            | ×            |
| 转出基金详情                   |                                                 |              |
| 计划编号及计                   | 划类别                                             |              |
| 80000000                 | 333-000 自愿性供款                                   | ^            |
| 成员名称                     | 东亚银行                                            | 行有限公司        |
| 于香港时间 2023年              | 月12月26日 14:35:55                                |              |
| 转出基金                     | 详情                                              |              |
| 基金名称<br>东亚(强积:           | 金)欧洲股票基金                                        | ~            |
| 转出类别<br>雇员               |                                                 | ~            |
| 转出百分比<br>50 %            |                                                 |              |
| 本人明白香<br>资选择, 封<br>的投资选择 | 有关指示只会转换现有累算<br>并不会更改未来供款或将来转<br><sup>柔</sup> 。 | 又益的投<br>专入资产 |
|                          |                                                 |              |

#### 3 · 选择转出基金名称,转出类别并输入转 出百分比

- 剔选确认声明
- 按「下一步」

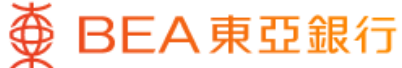

| ~                                         | 转换基金                                                      | >                                        |
|-------------------------------------------|-----------------------------------------------------------|------------------------------------------|
| 轉入基金詳情                                    |                                                           | _                                        |
| 计划编号及讨                                    | 十划类别                                                      |                                          |
| 80000000                                  | 333-000 自愿性供                                              | 款 ^                                      |
| 成员名称                                      | 东亚                                                        | 亚银行有限公司                                  |
| 于香港时间 2023 <sup>会</sup>                   | F12月26日 14:35:55                                          |                                          |
| 转入基金<br>100%预设热                           | · <b>详情</b><br><sub>设资策略^</sub> 100%非1                    | 项设投资策略                                   |
| ^ 预设投资策略<br>择的成员而设的<br>略适合自身情况<br>对于未有作出投 | 是一项主要为无意或不希<br>印现成投资安排。成员若<br>1,亦可把预设投资策略<br>1资选择的成员,其未来( | 5望作出基金选<br>认为预设投资策<br>作为投资选择。<br>供款及从其他… |
| 基金名称<br>东亚(强积                             | 金)增长基金                                                    | ~                                        |
| 转入百分比<br>100%                             |                                                           |                                          |
|                                           |                                                           |                                          |

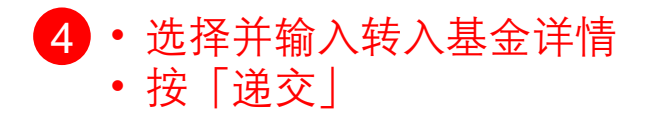

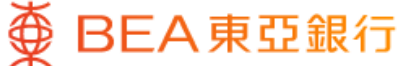

| ~                                          | 转换基金                          | ×                 |
|--------------------------------------------|-------------------------------|-------------------|
| 确认                                         |                               |                   |
| 请核对以下资料,<br>指示一经确认,将                       | 如果正确,请按「确认<br>会被处理及不能取消。      | 」。请注意:            |
| 计划编号                                       | 800                           | 00000333-000      |
| 成员名称                                       | 东亚                            | 亚银行有限公司           |
| 计划类别                                       |                               | 自愿性供款             |
| 转出基金详                                      | 術                             |                   |
| 基金名称                                       | 东亚(强积金                        | )欧洲股票基金           |
| 转出类别                                       |                               | 雇员                |
| 转出百分比                                      |                               | 50%               |
| 转入基金详                                      | 羊情                            |                   |
| 预设投资策略                                     | 100%≢                         | F预设投资策略           |
| 基金名称                                       | 东亚(强                          | 积金)增长基金           |
| 转入百分比                                      |                               | 100%              |
| 请注意:<br>如欲退出预设投资<br>以及(2)基金转换指<br>设投资策略的基金 | 策略,你需要同时提交<br>示,将预设投资策略全<br>。 | 1)转换基金;<br>数更改为非预 |
|                                            |                               |                   |

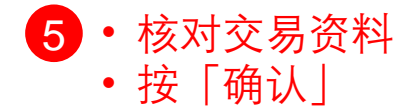

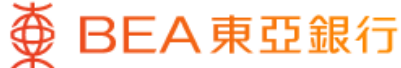

|         | 转换基金                      |
|---------|---------------------------|
|         | <b>~</b><br>已递交!          |
| 交易日期及时间 | 香港时间 2023年12月26日 14:35:55 |
| 参考编号    | WBK0000088888             |
| 计划编号    | 8000000333-000            |
| 成员名称    | 东亚银行有限公司                  |
| 计划类别    | 自愿性供款                     |
| 转出基金详情  | 东亚(强积金)欧洲股票基金             |
| 转出类别    | 雇员                        |
| 转出百分比   | 50%                       |
| 转入基金详情  |                           |
| 预设投资策略  | 100%非预设投资策略               |
| 基金名称    | 东亚(强积金)增长基金               |
| 转入百分比   | 100%                      |
|         |                           |

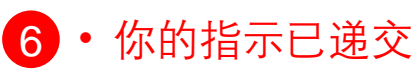